## Comment souscrire en ligne?

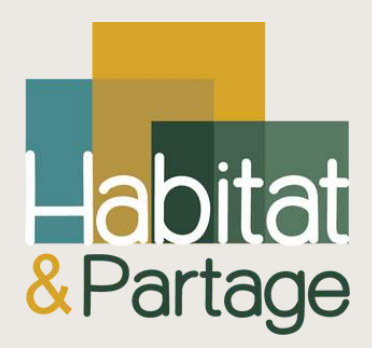

## PETIT GUIDE PRATIQUE POUR SOUSCRIRE ÉTAPE PAR ÉTAPE !

### Se connecter à CoopHub

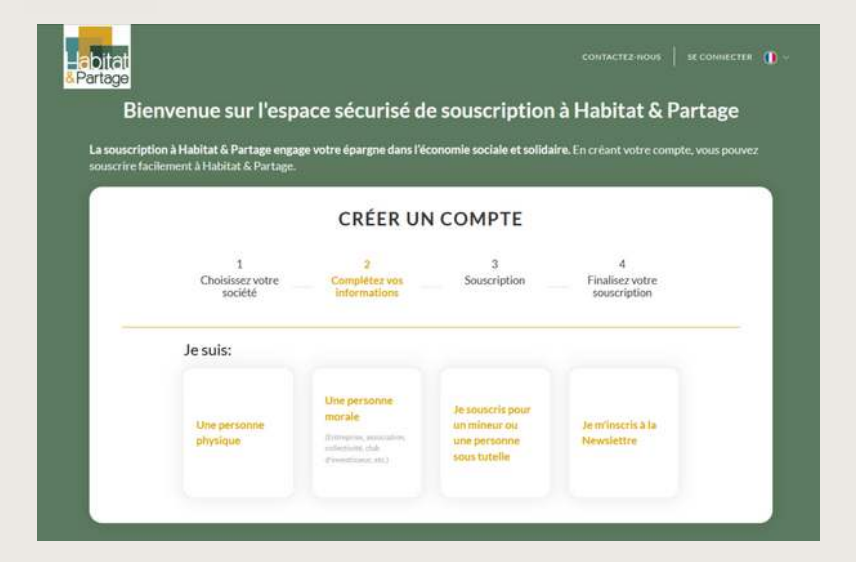

**CoopHub** est notre plateforme coopérative de souscription en ligne 100% sécurisée.

Vous pouvez souscrire en tant que personne physique ou personne morale.

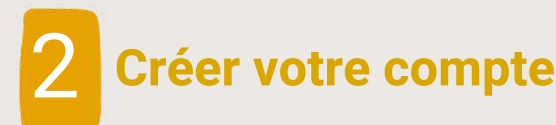

| Communication :                                                                                                    |                                                                                   |                                                                                                    |
|----------------------------------------------------------------------------------------------------|-----------------------------------------------------------------------------------|----------------------------------------------------------------------------------------------------|
| Newsletter                                                                                                    |                                                                                   |                                                                                                    |
| Je veux recevoir la newsletter par en                                                                                                    | uli                                                                               |                                                                                                    |
| Accès à votre compte                                                                                                    | sociétaire                                                                        |                                                                                                    |
| Veuillez créer un nom d'utilisateur et u<br>nom d'utilisateur ne peut pas être une<br>caractères spèclaux.<br>Hom d'utilisateur                   | in mot de passe qui vou<br>adresse email. Il peut o                               | s permettront de vous connecter à votre compte sociétai<br>notenir que des lettres et des chiffres, sans espace, ni poir       |
| HabAdmin_MDE                                                                                                    |                                                                                   |                                                                                                    |
| Mot de passe <b>O</b>                                                                                                    |                                                                                   | Confirmation du mot de pause                                                                                                   |
|                                                                                                    | ۲                                                                                 |                                                                                                    |
| Utilisation des donnée<br>Les informations communiquées seror<br>données ont pour finalité le traitemen<br>courante de la relation souscripteur d | es personnelle<br>et enregistrées et traité<br>et de votre inscription, ve<br>ce. | S<br>is par Habitat 6. Partage. La collecte et le traitement de v<br>us assurer un accès à votre espace personnet ainsi que la |
| Powered by Coophub                                                                                                    |                                                                                   |                                                                                                    |
| J'ai pris convaissance de la politique                                                                                                    | d'utilisation des données                                                         | personnelles de Habitat & Partage RGPD                                                                                         |

Vous êtes invité·e à indiquer vos coordonnées, vos préférences de communication, à vous choisir **un nom d'utilisateur et un mot de passe** qui vous permettront d'accéder à votre espace personnel et à suivre l'état de vos souscriptions.

**Attention** : le nom d'utilisateur ne peut pas être une adresse email.

# Comment souscrire en ligne?

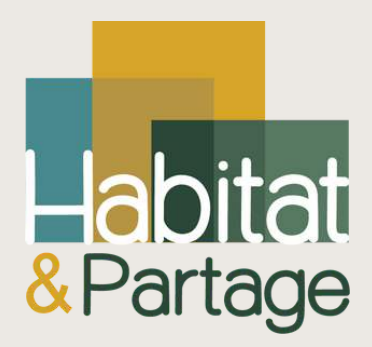

### PETIT GUIDE PRATIQUE POUR SOUSCRIRE ÉTAPE PAR ÉTAPE !

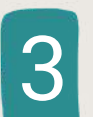

#### Questionnaire d'adéquation de votre investissement

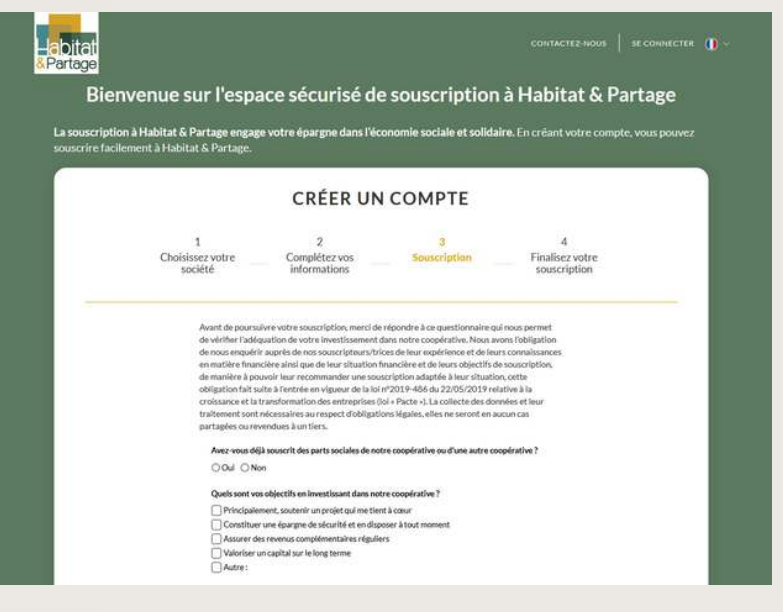

Avant de souscrire, nous avons l'obligation de vérifier l'**adéquation de votre investissement** dans notre coopérative.

Pour cela vous êtes invité.e à remplir un questionnaire.

**Attention** : vous devez répondre à toutes les questions avant de pouvoir poursuivre.

# 4

#### **Choisissez votre investissement**

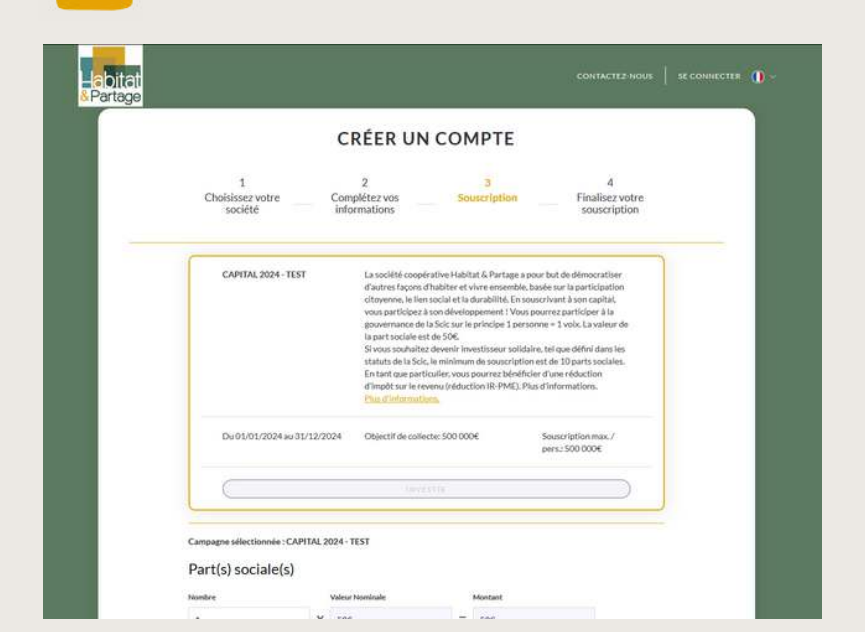

Habitat & Partage propose deux types d'investissement : **les parts sociales** ou **les titres participatifs**. <u>Cliquer ici</u> <u>pour plus d'information</u>.

Vous êtes invité·e à **sélectionner un des deux investissements** lors d'une souscription.

Vous pourrez par la suite souscrire à l'autre investissement si vous le souhaitez.

# Comment souscrire en ligne?

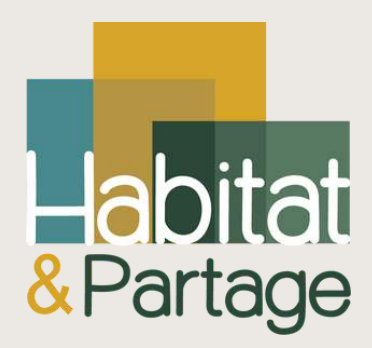

## PETIT GUIDE PRATIQUE OUR SOUSCRIRE ÉTAPE PAR ÉTAPE !

#### Valider votre souscription

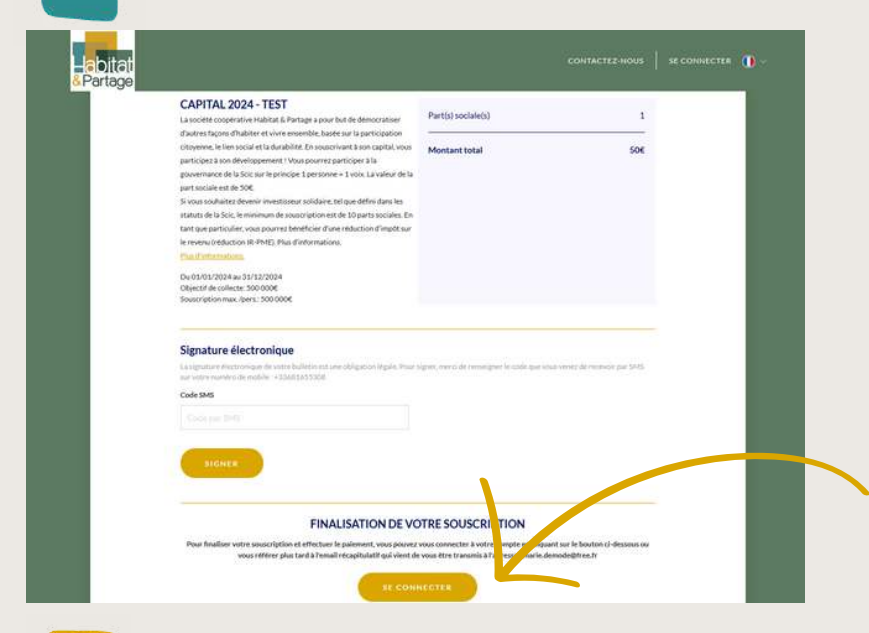

Finaliser votre souscription

La signature de votre souscription est obligatoire et se fait numériquement par SMS à recevoir sur votre téléphone portable.

Vous recevez un **code à 6 chiffres** que vous devez indiquer dans le formulaire.

Puis cliquer sur "Signer".

**Attention** : Bien penser à cliquer sur "**SE CONNECTER**", en bas de votre écran, pour finaliser votre souscription.

### **6** Payer et télécharger vos pièces justificatives

| Vou | is po | ouve | z p  | ay | /er |
|-----|-------|------|------|----|-----|
| par | vire  | mer  | nt o | u  | par |
| chè | que.  |      |      |    |     |
|     |       |      |      |    |     |

Pensez à indiquer le libellé généré par CoopHub dans la référence de votre virement.

| Date de la souscription:                                                                           |                                   |                                                             |
|----------------------------------------------------------------------------------------------------|-----------------------------------|-------------------------------------------------------------|
| Merci d'effectuer le palement Merci de relancer la signature nun Merci de télécharger vos document | wingun<br>its justificatilis      |                                                             |
| PAIEMENT                                                                                           | O DOCUMENTS JUSTIFICATIFS         | SIGNATURE                                                   |
| Par virement Par chèque<br>Déréficiaire                                                            | Justificatif d'identité (Recto) • | Indiquez votre numéro de mobile et recevez un code par SMS. |
| Adresse                                                                                            | Justificatif d'identité (Verso) O |                                                             |
| BAN                                                                                                | Telécharger                       |                                                             |
| Montant                                                                                            | Telécharger                       | Vous retro                                                  |
| Libellé automatique                                                                                |                                   | informatio                                                  |
| -                                                                                                  |                                   | Echaco Po                                                   |

**Télécharger** vos pièces justificatives ici, pour confirmer votre identité.

Nous les validerons dès que possible.

Vous retrouverez toutes vos informations depuis votre Espace Personnel.

over

Pour toutes questions, merci de nous écrire à mariedemode@habitatetpartage.fr